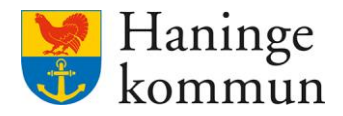

Datum 2024-04-11

# Dela genomförandeplan och uppföljning från utförarverksamhet

Postadress 136 81 Haninge Besöksadress Kommunhuset Rudsjöterrassen 2 Telefon 08-606 70 00 E-post haningekommun@haninge.se Webb www.haninge.se

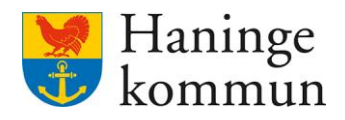

# Om dokumentet

Dokumenttyp: Lathund

Dokumentnamn: Dela genomförandeplan och uppföljning från utförarverksamhet Datum: 2024-06-17

# Innehåll

| 1. Vilka kan se en delad genomförandeplan                                            | 3            |
|--------------------------------------------------------------------------------------|--------------|
| 1.1 Hur det ser ut hos handläggare om det finns/inte finns en de<br>genomförandeplan | lad<br>3     |
| 1.2 Hur det ser ut hos dig som utförare om det finns/inte finns er genomförandeplan  | n delad<br>4 |
| 2. Varför kan jag inte dela genomförandeplanen till handläggare?                     | 5            |
| 2.1.1 Lägga till nytt samtycke                                                       | 5            |
| 3. Det finns ett samtycke men det går ändå inte att dela genomföra                   | andeplanen6  |
| 4. Dela uppföljning till handläggare                                                 | 7            |

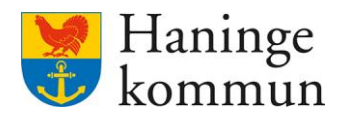

#### 1. Vilka kan se en delad genomförandeplan.

Du kan direkt från din sida i Lifecare utförare dela genomförandeplan till såväl **handläggare** som kunden själv via medborgarvyn. Detta görs från genomförandeplanen och kräver att du först registrerat ett samtycke för att dela information.

Det är även möjligt för HSL-personal att se genomförandeplanen i sin vy i Lifecare. Genomförandeplan delas till HSL-personal per automatik.

#### 1.1 Hur det ser ut hos handläggare om det finns/inte finns en delad genomförandeplan

Om det finns en delad genomförandeplan hos myndigheten finns den att hitta i sin helhet.

| Jtförare enhet     | Upprättad  |  |
|--------------------|------------|--|
| Verksamhetens namn | 2021-11-09 |  |
|                    |            |  |
|                    |            |  |

Om genomförandeplan saknas finns det beskrivet enligt följande.

# Genomförandeplan

Delad genomförandeplan saknas

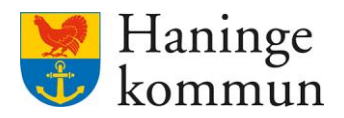

1.2 Hur det ser ut hos dig som utförare om det finns/inte finns en delad genomförandeplan Jag befinner mig nu i genomförandeplanen i Lifecare utförare.

Det syns med blå text att det finns en delad genomförandeplan samt vilka genomförandeplanen är delad till.

| Hern / Brukare: Genomförandeplan         |                                                                                   |                                                      |   |
|------------------------------------------|-----------------------------------------------------------------------------------|------------------------------------------------------|---|
| < Hem                                    |                                                                                   | Aarie Eidstrand<br>SAF.UtförareSystemförvaltare, Men | e |
| · · · · · · · · · · · · · · · · · · ·    | Genomförandeplan + Lagg till Cå Avboj<br>Period<br>2021-11-09- tillsvidare        |                                                      | * |
| Uppmärksamhetssignaler                   | O Avsluta      Skriv ut                                                           |                                                      |   |
| Personuppgifter                          | 💿 Genomförandeplan delad till Handläggare 🛸 Åndra delning                         |                                                      |   |
| Beställningar<br>Samtycke                | Upprättad<br>2021-11-09                                                           |                                                      |   |
| insatser<br>Genomförandeplan             | Delaktighet<br>Ja, brukaren har varit delaktig<br>Kommentar brukarens delaktighet |                                                      | ĺ |
| Journalanteckningar<br>Infogade dokument | Övriga deltagare                                                                  |                                                      |   |
| Utförardokument                          |                                                                                   |                                                      |   |

Om genomförandeplanen inte är delad saknas blå rutan och det finns i stället möjlighet att Dela genomförandeplan. Detta är en indikation på att delning saknas.

| < Hem                                                        |                                                                                      | Marie Eidstrand<br>SA5:UtförareSystemförvaltare | Meny |
|--------------------------------------------------------------|--------------------------------------------------------------------------------------|-------------------------------------------------|------|
| 20 ·                                                         | Genomförandeplan + Lagg till 🕃 Avboj<br>Genomförandeplan<br>2024-06-04 - tillsvidare |                                                 | ĺ    |
| Personuppgifter<br>Bestallningar<br>Samtycke<br>Insater      | DETAUJER UPPFOLIJINING                                                               |                                                 |      |
| Genomförandeplan<br>Journalanteckningar<br>Infogade dokument | Upprättad<br>2024-06-04<br>Delaktighet                                               |                                                 |      |
| Utförardokument<br>Verkställigheter                          | Kommentar brukarens delaktighet                                                      |                                                 |      |
| Vårdbegäran                                                  | Övrisa deltasare                                                                     |                                                 |      |

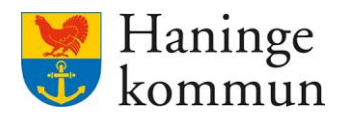

# 2. Varför kan jag inte dela genomförandeplanen till handläggare?

Om du trycker på Dela genomförandeplan och inte kan dela till handläggare så beror det mest troligt på att det saknas ett registrerat samtycke för detta i Lifcare Utförare. Du behöver se över samtycket.

| Dela genomförandeplan                                           |
|-----------------------------------------------------------------|
| Vill du dela genomförandeplan för <b>upprättad 2022-11-12</b> ? |
| Dela till följande:                                             |
| Medborgartjänst                                                 |
| Avbryt Spara                                                    |
|                                                                 |

#### 2.1.1 Lägga till nytt samtycke

Lägg till ett nytt samtycke genom att klicka på Nytt samtycke.

| < Hem                   |                          | $\bowtie$ | Marie Eldstrand<br>SAF.UtforareSystemforvaltare, Johanneslund - Avd 1 och 3 |
|-------------------------|--------------------------|-----------|-----------------------------------------------------------------------------|
| 0                       | Samtycke + Nytt samtycke |           |                                                                             |
| ि Varning               |                          |           |                                                                             |
| FUNKTIONER              |                          |           |                                                                             |
| Personuppgifter         |                          |           |                                                                             |
| Bestallningar           |                          |           |                                                                             |
| Samtycke                |                          |           |                                                                             |
| Insatser                |                          |           |                                                                             |
| Genomförandeplan        |                          |           |                                                                             |
| Journalanteckningar     |                          |           |                                                                             |
| Infogade dokument       |                          |           |                                                                             |
| Utförardokument         |                          |           |                                                                             |
| Verkstalligheter        |                          |           |                                                                             |
| Vårdbegäran             |                          |           |                                                                             |
| Frånvaro                |                          |           |                                                                             |
| Registrera HSL-åtgärder |                          |           |                                                                             |
|                         |                          |           |                                                                             |

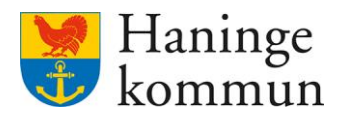

Välj Samtycke och Vem som samtyckt (1).

Välj datum för samtycket (2).

Välj typ av samtycke (3). För att dela genomförandeplan väljs Lämna information.

Välj Handläggare och Förvaltning denna tillhör (4).

Välj vad kunden samtyckt till. För att genomförandeplan ska kunna delas behöver rutan för genomförandeplan vara i bockad (5).

Klicka på Spara.

| Hem / Brukare Samtycke / Lägg till samt                                         | tycke |                                                                   |     |                                       |   |       |          |   |                                                                             |        |
|---------------------------------------------------------------------------------|-------|-------------------------------------------------------------------|-----|---------------------------------------|---|-------|----------|---|-----------------------------------------------------------------------------|--------|
| Brukare:Samtycke                                                                |       |                                                                   |     |                                       |   |       | <u>ک</u> | 2 | Marie Eidstrand<br>SAF.UtforareSystemförvaltare, Johanneslund - Avd 1 och 3 | E Meny |
| 0                                                                               | n     | Samtycke<br>Lägg till samtycke<br>Samtycker *                     | 1   | Vem som lämnat samtycket *<br>Brukare |   |       |          |   |                                                                             |        |
| FUNKTIONER<br>Personuppgifter                                                   |       | Nej<br>Från *<br>2023-05-02                                       | 2   | Legal foretradare                     |   |       |          |   |                                                                             |        |
| Beställningar<br>Samtycke<br>Insatser                                           | ~   [ | Typ av samtycke *<br>Lämna information<br>Typ av kontakt *        | 3 ~ | Förvaltning *                         |   |       |          |   |                                                                             |        |
| Journalanteckningar<br>Infogade dokument<br>Utförardokument<br>Verkställigheter |       | Handläggare Samtycker till * Genomförandeplan Journalanteckningar | 5   | - Vālj -                              | v |       |          |   |                                                                             |        |
| Vårdbegaran<br>Frånvaro<br>Registrera HSL-åtgarder                              |       | Kommentar                                                         |     |                                       |   |       |          |   |                                                                             |        |
|                                                                                 |       |                                                                   |     | Avbryt                                |   | Spara |          |   |                                                                             |        |

#### 3. Det finns ett samtycke men det går ändå inte att dela genomförandeplanen

Det kan vara så att det redan finns ett samtycke här om att Lämna information till handläggare.

I sådana fall kan det bero på att:

- Samtycket har gått ut (i tid) (se punkt 2 på föregående bild) \_
- Samtycket omfattar inte gfpl (se punkt 5 på föregående bild). \_
- Samtyckt omfattar fel organisation (Kallat förvaltning i punkt 4 på föregående bild) på myndighet/handläggarsidan. Det är viktigt att du väljer den organisation som skickat beställningen. De som finns är följande.

Beställarenheten Äldre Valet är viktigt utifrån att det är här du väljer vilka handläggare som ska se genomförandeplanen. Om du väljer Enhet LSS fel kommer inte kundens handläggare se Enhet Socialpsykiatri genomförandeplanen.

Enhet Under 65

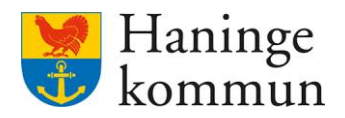

#### 4. Dela uppföljning till handläggare

På samma sätt som att du delar genomförandeplan behöver du även dela uppföljningen till handläggare. Funktionaliteten är den samma. Det är samma samtycke som krävs för att dela genomförandeplanen som uppföljningen.

Gå in i Genomförandeplanen (1), klicka på Uppföljning (2) och klicka på raden för uppföljningen.

| < Hem                                                                                      |                                                                                 |                            |                                               | Marie Eidstrar  | nd<br>Jåbo, Testenheten 1 planering         | Meny |
|--------------------------------------------------------------------------------------------|---------------------------------------------------------------------------------|----------------------------|-----------------------------------------------|-----------------|---------------------------------------------|------|
| Mary Testar<br>360311-TF12 (6000010)                                                       | Genomförandeplan<br>Period<br>2023-02-01 - tillsvidare<br>Detayer UPPFöljning 2 | + Lägg till 🕻 Avböj        |                                               |                 |                                             |      |
| FUNKTIONER                                                                                 | + Lägg till uppföljning                                                         |                            |                                               |                 |                                             |      |
| Personuppgifter                                                                            | Uppföljning Nästa uppföljnir                                                    | g Skapad av                |                                               | Åtgärde         | er                                          |      |
| Beställningar<br>Samtycke                                                                  | 2023-09-21 2024-05-01                                                           | 3 Marie Eidstrand (Sy      | stemadministratör), 2024-06-19 1              | 5:00            |                                             |      |
| Insatser<br>Genomförandeplan 1                                                             |                                                                                 |                            |                                               |                 |                                             |      |
| Infogade dokument                                                                          |                                                                                 |                            |                                               |                 |                                             |      |
| Klicka på Dela uppföl                                                                      | jning för att dela up                                                           | pföljningen.               |                                               |                 |                                             |      |
| Hem / Brukare: Genomförandeplan / Uppföljning detaljer S Brukare: Genomförandeplan         |                                                                                 |                            |                                               | SAF.UtförareChe | <b>nd</b><br>IVåbo, Testenheten 1 planering | Meny |
| · ·                                                                                        | <b>Genomförandeplan</b><br>Uppföljning detaljer                                 | 🖉 Ändra \ominus Skriv ut 🗬 | Dela uppföljning                              |                 |                                             |      |
| Mary Testar<br>360311-TF12 (6000010)                                                       | Period för genomförandeplan<br>2023-02-01 - tillsvidare                         | <b>Skapad</b><br>Marie Ei  | <b>av</b><br>dstrand (Systemadministratör), 2 | 024-06-19 15:00 |                                             |      |
| FUNKTIONER                                                                                 | Uppföljning<br>2023-09-21                                                       |                            |                                               |                 |                                             |      |
| Personuppgifter                                                                            | <b>Deltagare</b><br>Marie (Kontaktperson)                                       |                            |                                               |                 |                                             |      |
| Beställningar                                                                              |                                                                                 |                            |                                               |                 |                                             |      |
| Samtycke                                                                                   | INSATSER                                                                        |                            |                                               |                 |                                             |      |
| Genomförandeplan                                                                           | Känsla av otrygghet                                                             |                            |                                               |                 |                                             |      |
| Dela uppföljning<br>Vill du dela uppföljning för <b>Mary</b><br><b>skapad 2024-06-19</b> ? | Testar, 360311-TF12 (6000010),                                                  | Klicka i H                 | andläggare oc                                 | h klicka på S   | para.                                       |      |
| ✓ Handläggare                                                                              |                                                                                 |                            |                                               |                 |                                             |      |
| Avbryt                                                                                     | Spara                                                                           |                            |                                               |                 |                                             |      |

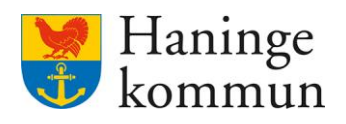

#### Du ser då att uppföljningen är delad till handläggare.

| em / Brukare: Genomförandeplan / Uppföljning detaljer |                                                                   |                                                                           |                                                 |                   |      |
|-------------------------------------------------------|-------------------------------------------------------------------|---------------------------------------------------------------------------|-------------------------------------------------|-------------------|------|
| Brukare: Genomförandeplan                             |                                                                   | E <sup>9</sup> (R                                                         | Marie Eidstrand<br>SAF.UtforareChefVåbo, Testen | heten 1 planering | Meny |
| ٢                                                     |                                                                   |                                                                           |                                                 |                   |      |
| 2                                                     | <b>O</b> Uppföljning är delad                                     |                                                                           | Stäng 🗙                                         |                   |      |
| Mary Testar<br>360311-TF12 (6000010)                  | Genomförandeplan ∥ Ăndra ⊜ s<br>Uppföljning detaljer              | kriv ut                                                                   |                                                 |                   |      |
| FUNKTIONER                                            | Uppföljning delad till Handläggare                                |                                                                           | 📽 Ändra delning                                 |                   |      |
| Personuppgifter<br>Beställningar                      | Period för genomförandeplan<br>2023-02-01 - tillsvidare           | <b>Skapad av</b><br>Marie Eidstrand (Systemadministratör), 2024-06-19 15: | :00                                             |                   |      |
| Samtycke                                              | <b>Uppföljning</b><br>2023-09-21                                  |                                                                           |                                                 |                   |      |
| Genomförandeplan                                      | <b>Deltagare</b><br>Marie (Kontaktperson)                         |                                                                           |                                                 |                   |      |
| Infogade dokument                                     | Delad av: Marie Eidstrand (Systemadministratör), 2024-06-19 15:09 | ]                                                                         |                                                 |                   |      |